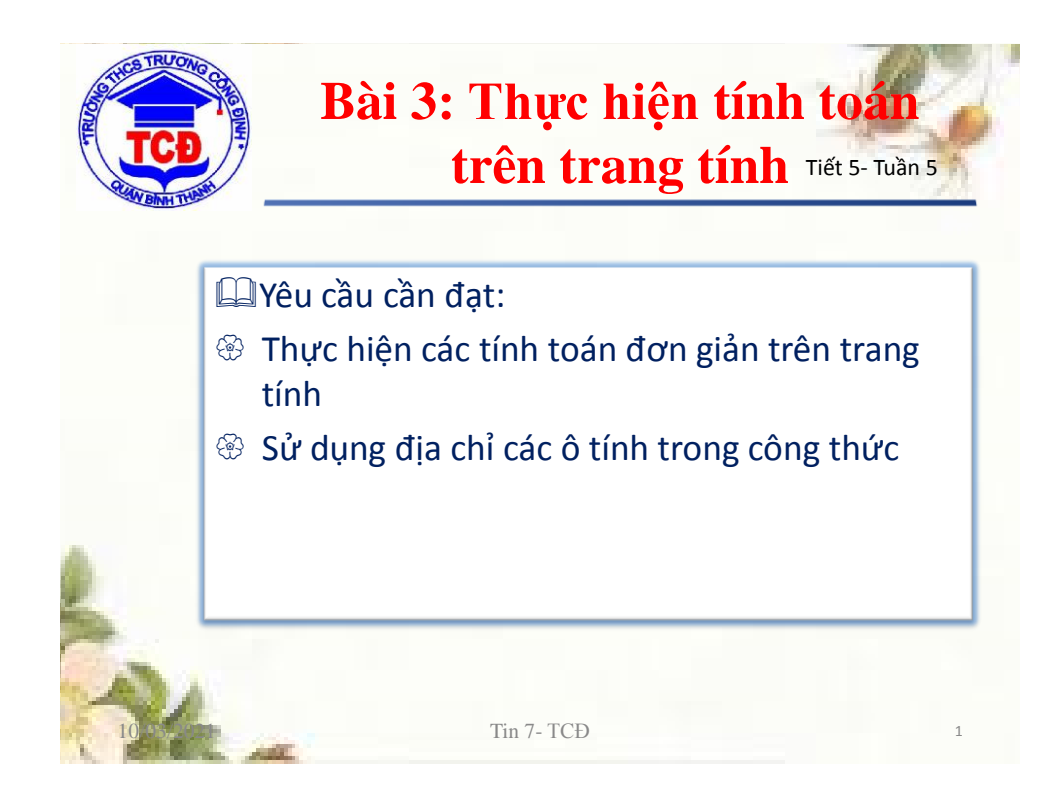

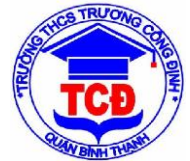

## 1. Sử dụng công thức để tính toán

| Phép toán                 | Kí hiệu toán                           | Kí hiệu tron g<br>Excel | Ví dụ trong<br>Excel |
|---------------------------|----------------------------------------|-------------------------|----------------------|
| Phép cộng                 | +                                      | +                       | 13+5                 |
| Phép trừ                  | -                                      | -                       | 21-7                 |
| Phép nhân                 | х                                      | *                       | 3*5                  |
| Phép chia                 | :                                      | /                       | 18/2                 |
| Phép nâng lên<br>lũy thừa | a <sup>x</sup> (a: cơ số;<br>x: số mũ) | ٨                       | 6^2                  |
| Phép tính phần<br>trăm    | %                                      | %                       | 6%                   |

Tin 7- TCĐ

2

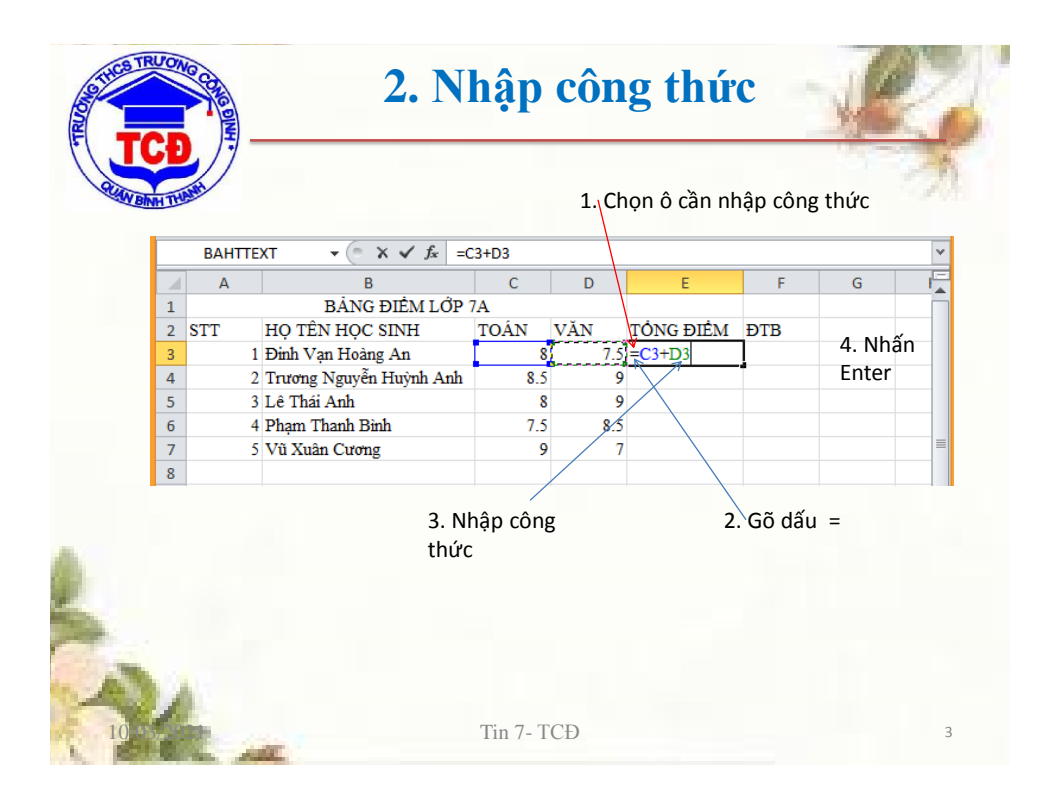

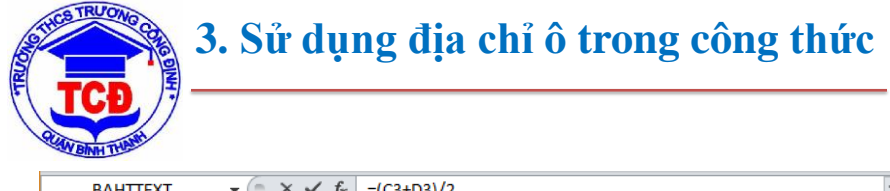

|    | BAHTTEXT $\checkmark$ ( $\land$ $\checkmark$ $\checkmark$ $f_x$ =(C3+D3)/2 |                         |      |     |           |            |   |   |
|----|----------------------------------------------------------------------------|-------------------------|------|-----|-----------|------------|---|---|
|    | А                                                                          | В                       | С    | D   | E         | F          | G | E |
| 1  | 1 BẢNG ĐIỂM LỚP 7A                                                         |                         |      |     |           |            |   |   |
| 2  | STT                                                                        | HỌ TÊN HỌC SINH         | TOÁN | VĂN | TÔNG ĐIỂM | ÐTB        |   |   |
| 3  | 1                                                                          | Đinh Vạn Hoàng An       | 8    | 7.5 | 15.5      | =(C3+D3)/2 |   |   |
| 4  | 2                                                                          | Trương Nguyễn Huỳnh Anh | 8.5  | 9   | 17.5      |            |   |   |
| 5  | 3                                                                          | Lê Thái Anh             | 8    | 9   | 17        |            |   |   |
| 6  | 4                                                                          | Phạm Thanh Bình         | 7.5  | 8.5 | 16        |            |   |   |
| 7  | 5                                                                          | Vũ Xuân Cương           | 9    | 7   | 16        |            |   |   |
| 8  |                                                                            |                         |      |     |           |            |   |   |
| 9  |                                                                            |                         |      |     |           |            |   |   |
| 10 |                                                                            |                         |      |     |           |            |   |   |

- Thay vì gõ 8 → bạn có thể click chọn ô C3 (C3 chứa giá trị 8
- 2. Gõ 7.5  $\rightarrow$  Bạn có thể chọ ô D3 ( D3 chứa giá trị 7.5)

Tin 7- TCĐ

5

## Nội dung cần nhớ

 Các phép toán cơ bản
Các bước nhập công thức vào ô tính
Sử dụng địa chỉ ô trong công thức thay cho các giá trị cụ thể

10/03/2021

Tin 7- TCĐ

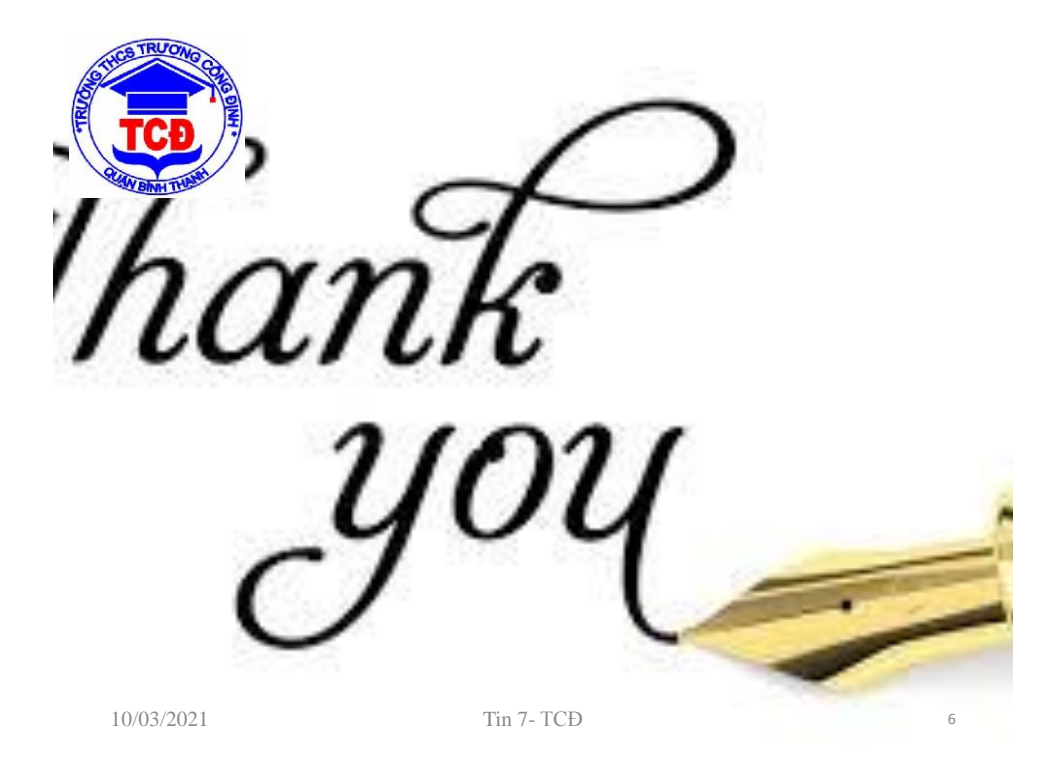